## 体験授業:Scratchによるプログラミング

#### ネットワークセキュリティ研究室 村上 恭通

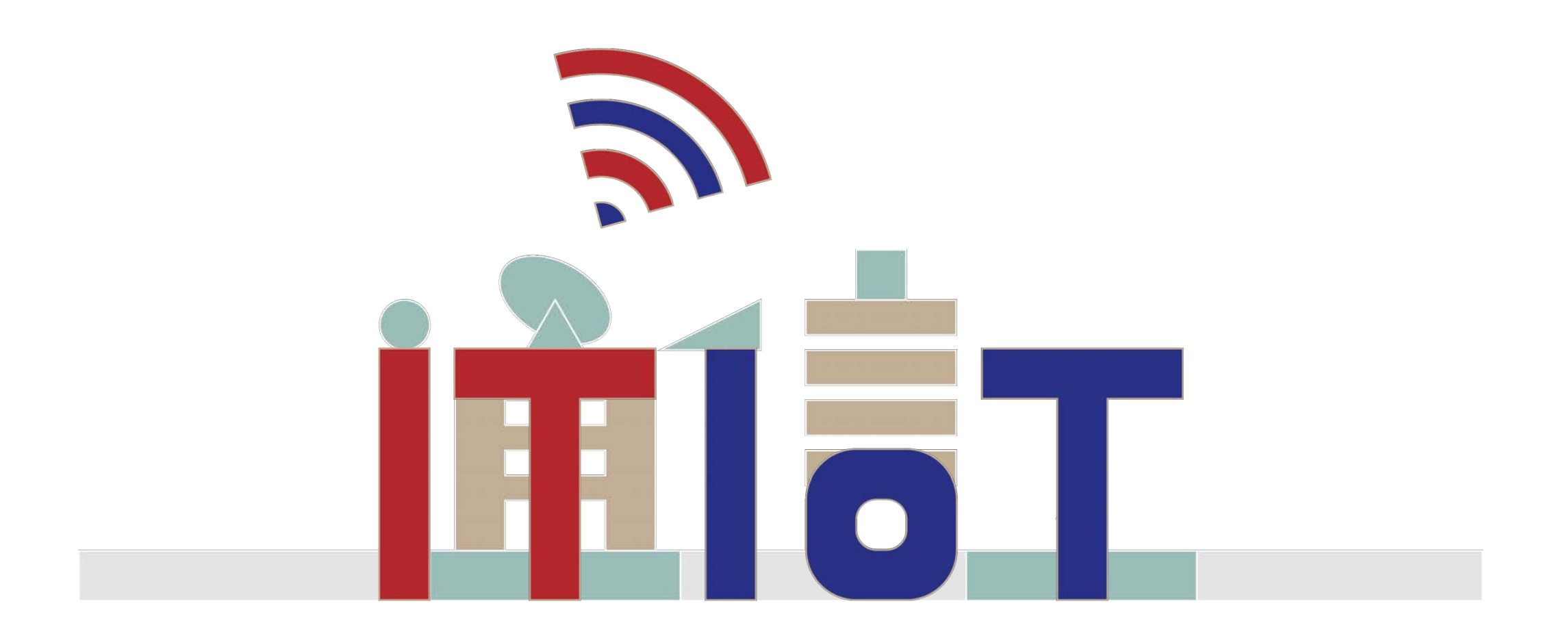

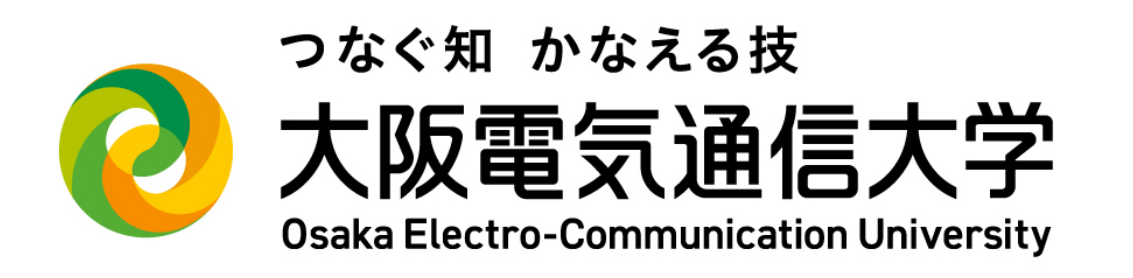

ITとIoTを裏から支える 通信工学科 副

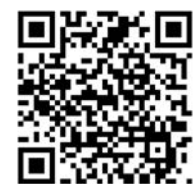

#### Scratch体験

#### ① http://scratch.mit.edu にアクセス

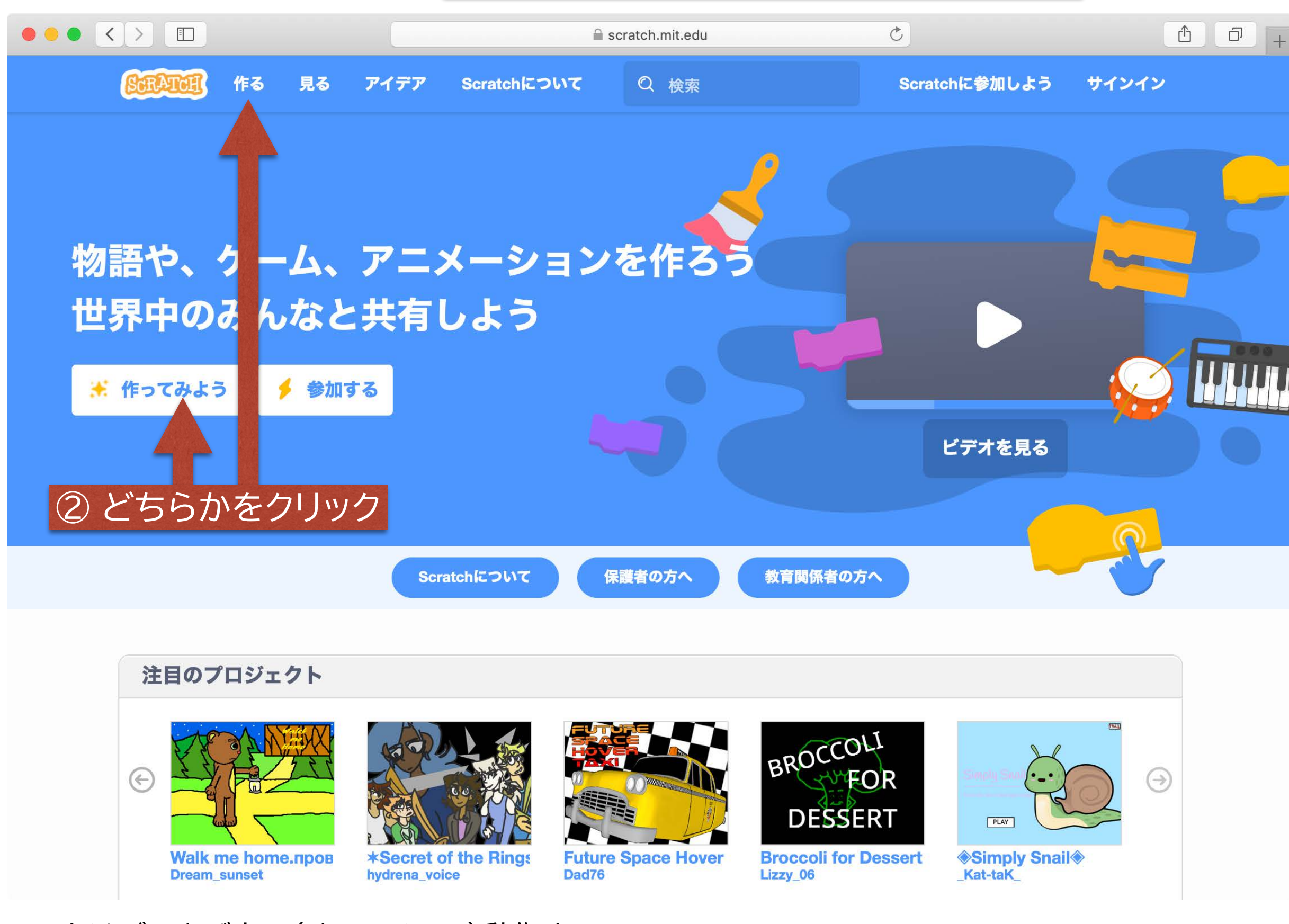

☆Scratchはブラウザ上で(オンラインで)動作する

☆パソコンやAndroidで動くScratchアプリもある(https://scratch.mit.edu/download/)

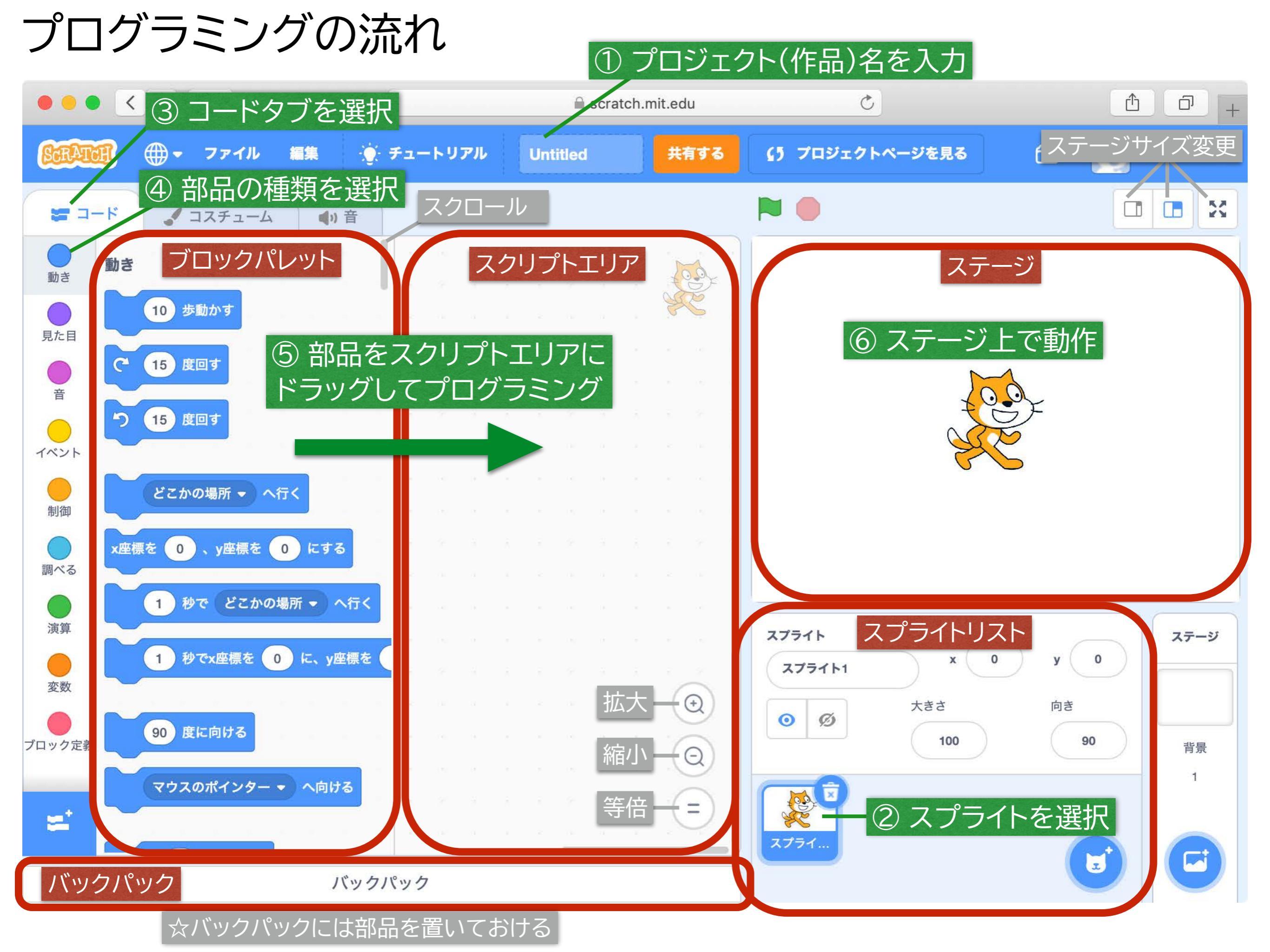

## Scratch入門:マウスを追いかける猫(無限ループ)

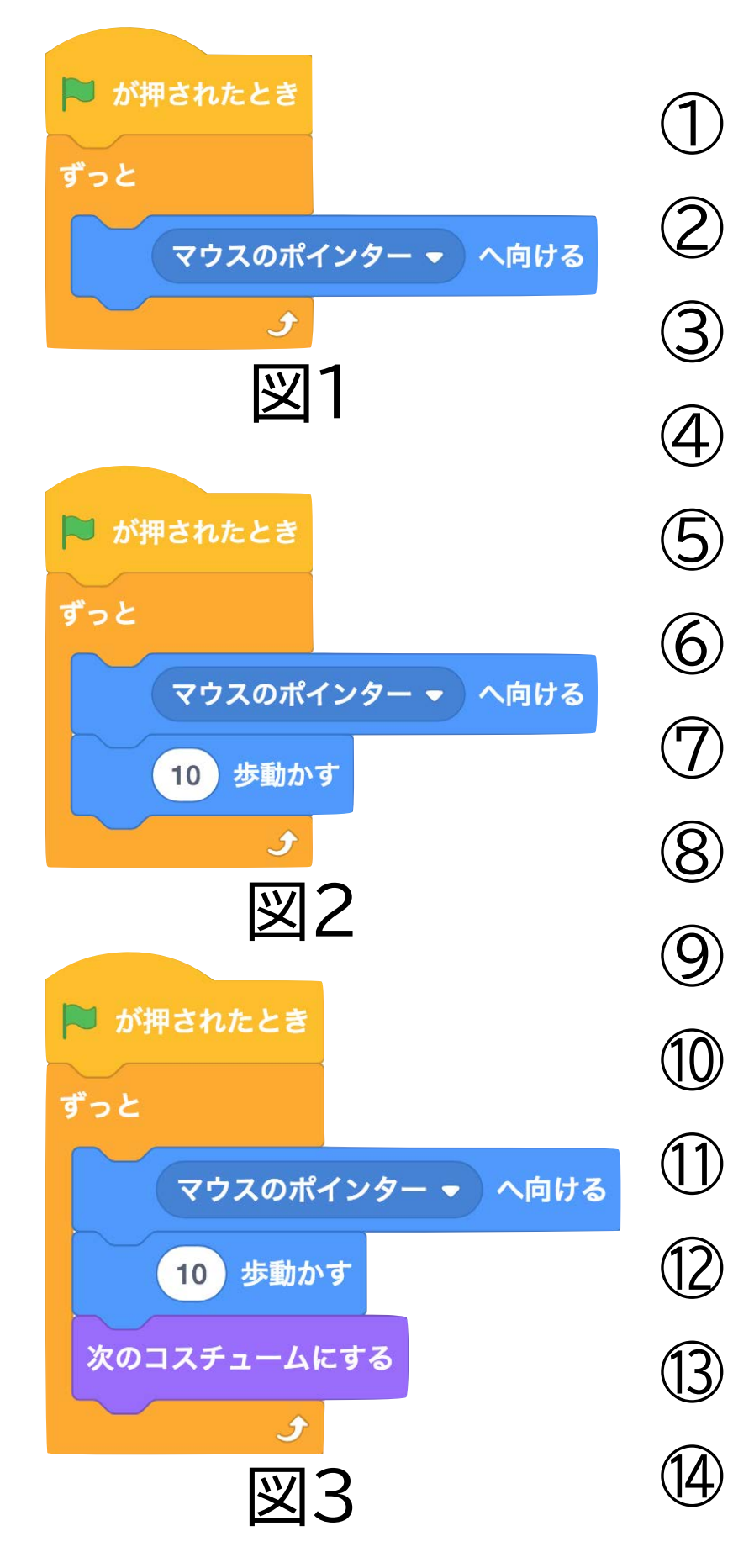

- ① Scratchを起動 ② スプライトの「スプラ
  - タスプライトの「スプライト1」が選択されている
- ③ スクリプトの「イベント」をクリック
  - ####### をスクリプトエリアにドラッグ
- ⑤ スクリプトの「制御」をクリック
  - をドラッグして結合(図1参照)
  - スクリプトの「動き」をクリック
    - (マウスのポインター・ へ向ける を「ずっと」の中にドラッグ(図1)
  - ) 図1になったら実行!マウスの向きに回るはず
  - 図2になったら実行!マウスに向かってくるはず
  - スクリプトの「見た目」をクリック
  - ※のコスチュームにするをドラッグして結合(図3)
- ⑭ 図3になったら実行!マウスに向かって歩くはず

## Scratch入門:Gigaから逃げろ(オブジェクト指向・条件)

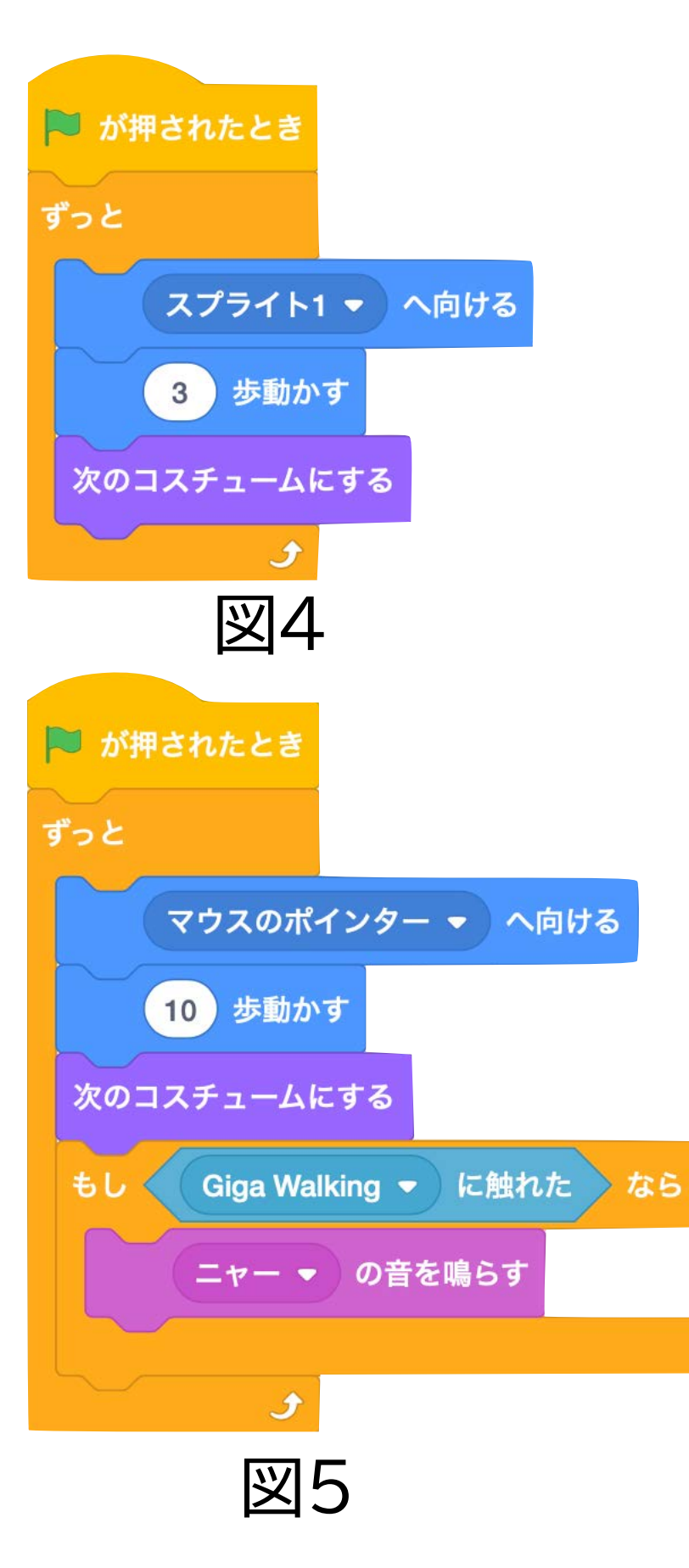

- ① 「新しいスプライト」をクリック
- ②「Giga Walking」を追加
- ③「スプライト1(猫)」をクリック
- ④ 図3のスクリプトを「Giga Walking」にドラッグ
- ⑤ 実行!猫とGigaがマウスに向かってくるはず
- ⑥「Giga Walking」をクリック
- ⑦ 歩数を3にして実行!Gigaが猫より遅くなるはず
- ⑧ ▼をクリックして「スプライト1」にする(図4)
- ⑨ 実行!Gigaが猫を追いかけるはず.逃げろ!
- ⑩「スプライト1(猫)」をクリック

「制御」の

(11)

(12)

 $(\overline{13})$ 

- を 次のコスチュームにする の下に結合
- 「音」の 「
  調べる」の 、
  マウスのポインター・
  に触れた を条件部分にはめる
- ⑭ ▼をクリックして「Giga Walking」にする(図5)
- ⑮ 図5になったら完成!Gigaに捕まると鳴くはず

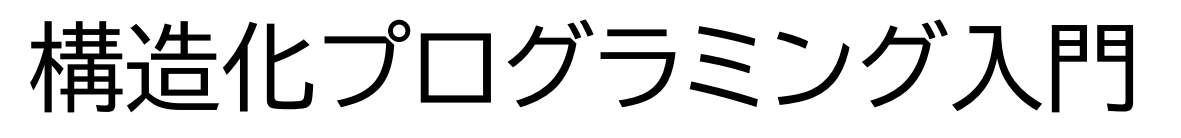

#### フローチャート

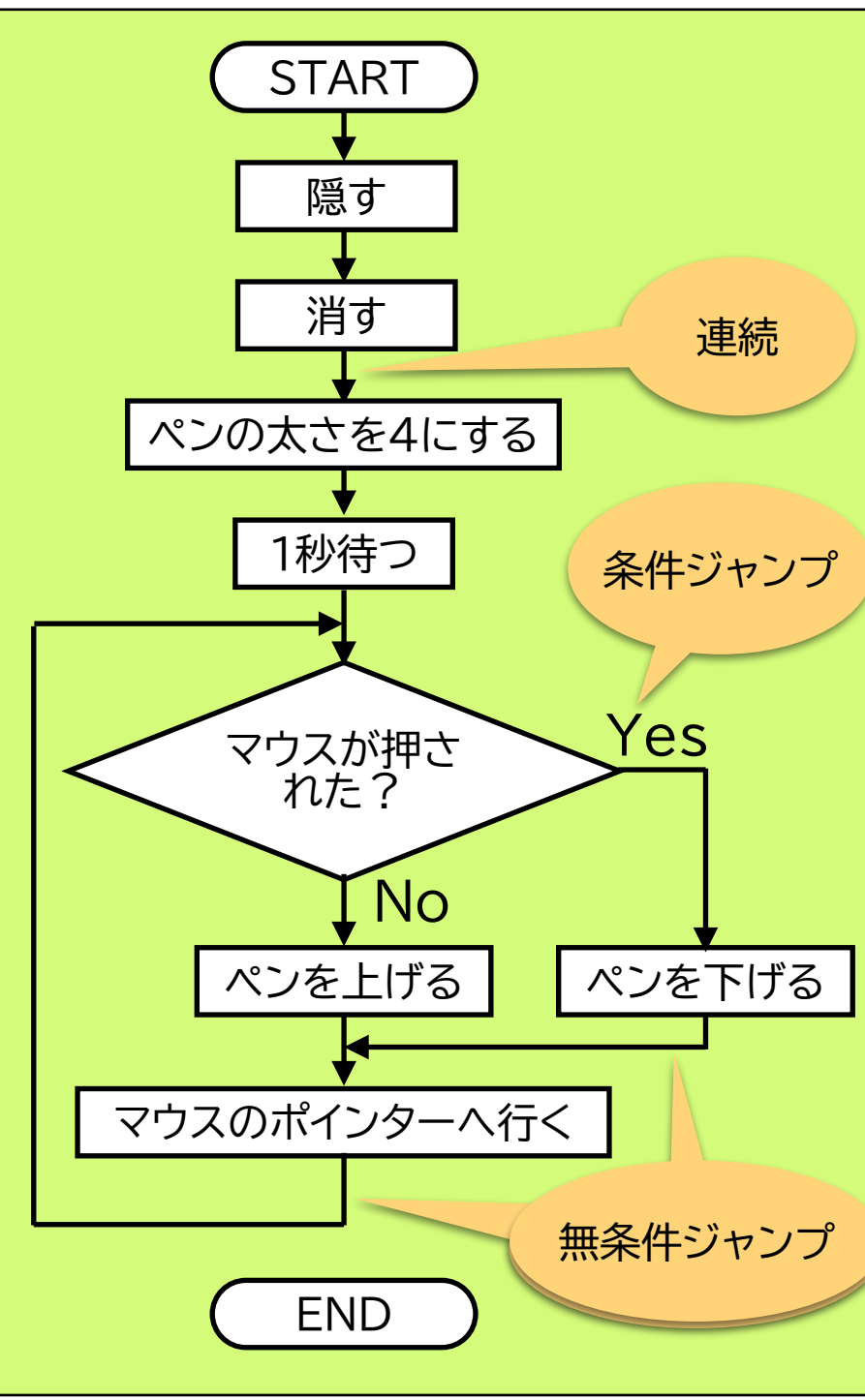

Flow Chart(流れ図)

非構造化プログラミング(BASIC等) 条件ジャンプ: IF THEN 無条件ジャンプ: GOTO

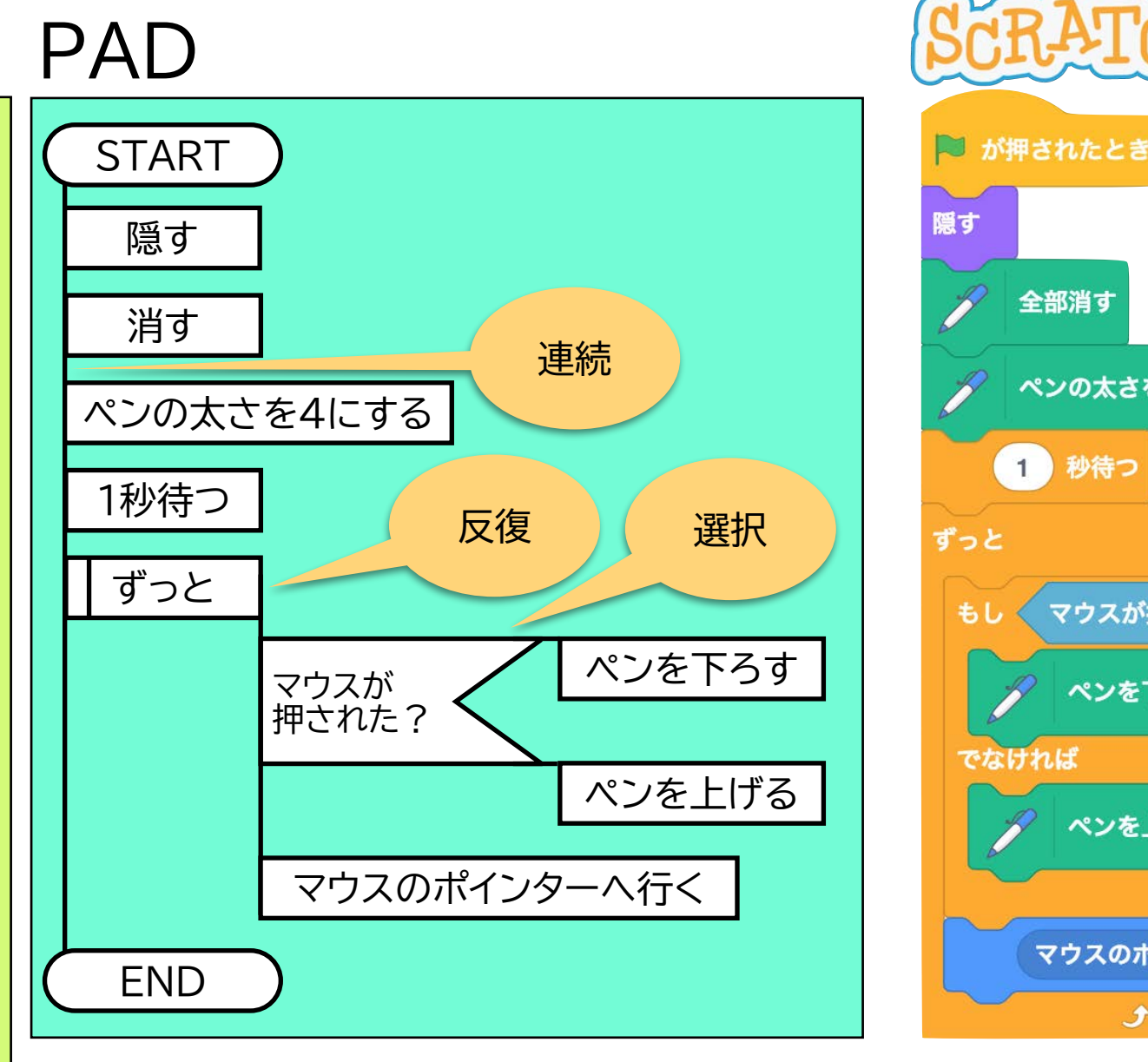

PAD: Problem Analysis Diagram 構造化プログラミングの表記用に 日立製作所が発明[1979]

構造化プログラミング(C,Java等) ダイクストラが提唱[1960年代後半] 連続(Sequence) 選択(Selection): if then else 反復(Iteration): for, while, do while PADのような図をマウスで 描くだけで実行できる

マウスのポインター 👻 へ行く

全部消す

1 秒待つ

ペンの太さを 4 にする

マウスが押された

ペンを下ろす

ペンを上げる

なら

・アルゴリズム学習 ・構造化プログラミング入門 ・オブジェクト指向入門 etc. 連続は順次・逐次・連接ともいう 選択は条件分岐ともいう 反復は繰り返し・ループともいう

プログラミング入門に最適

### おまけ:Pen Pineapple Apple Pen! → PPAP

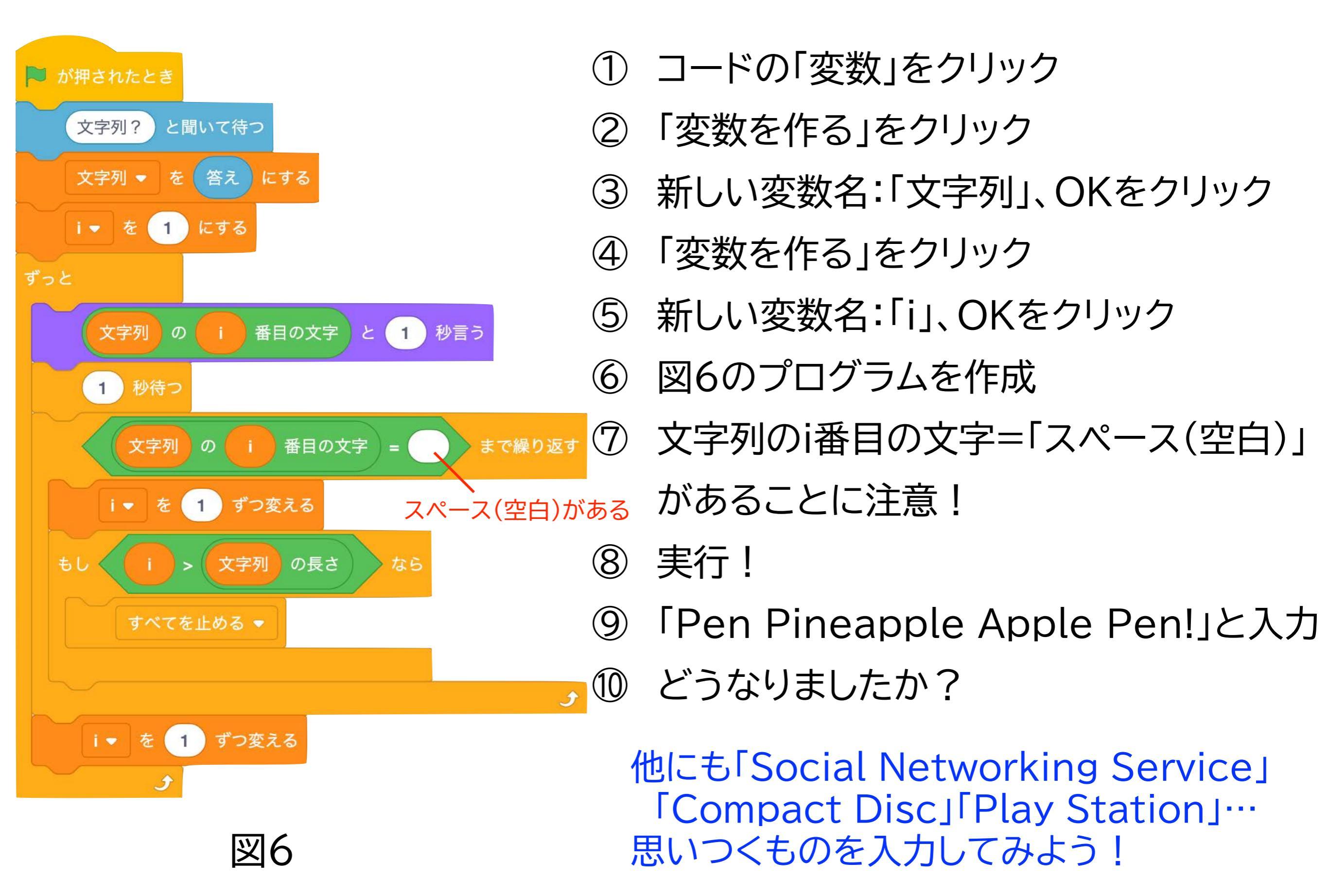

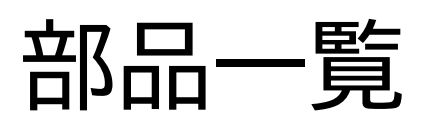

| 動き                                      | 見た目                                                                     | 音                                                             | イベント                               | 制御                                                                                                    | 調べる                                                          | 演算                                        |
|-----------------------------------------|-------------------------------------------------------------------------|---------------------------------------------------------------|------------------------------------|----------------------------------------------------------------------------------------------------|--------------------------------------------------------------|-------------------------------------------|
| 10 歩動かす<br>C <sup>2</sup> 15 度回す        | こんにちは! と 2 秒言う<br>こんにちは! と言う                                            | 終わるまで ニャー ▼ の音を鳴らす<br>ニャー ▼ の音を鳴らす                            | ▶ が押されたとき                          | 1 秒待つ<br>10 回繰り返す                                                                                                    | マウスのポインター ▼ に触れた<br>● に触れた                                   |                                           |
| ⑦ 15 度回す どこかの場所 - へ行く                   | うーん と 2 秒考える<br>うーん と考える                                                | すべての音を止める<br>ビッチ ▼ の効果を 10 ずつ変える                              | スペース • ギーが押されたとき<br>このスプライトが押されたとき | و<br>۲۵۶                                                                                                    | マウスのポインター ▼ までの距離<br>What's your name? と聞いて待つ                | 1 から 10 までの乱数                             |
| x座標を 0 、y座標を 0 にする<br>1 秒で どこかの場所 ▼ へ行く | コスチュームを コスチューム1 • にする<br>次のコスチュームにする                                    | ビッチ マ の効果を 100 にする<br>音の効果をなくす                                | 背景が 背景1 - になったとき                   | €U 🔷 &6                                                                                                    | <ul> <li>答え</li> <li>スペース 、 キーが押された</li> </ul>               | > 50                                      |
| 1 秒でx座標を 0 に、y座標を<br>90 度に向ける           | 背景を 背景1 → にする<br>次の背景にする                                                | 音量を -10 ずつ変える<br>音量を 100 %にする                                 | メッセージ1 • を受け取ったとき                  | tl to the transformed to the transformed to the tra | マウスが押された<br>マウスのx座標                                          | = 50<br>かつ<br>または                         |
| マウスのボインター - へ向ける<br>x座標を 10 ずつ変える       | 大きさを 10 ずつ変える<br>大きさを 100 %にする                                          | □<br>10<br>10<br>10<br>10<br>10<br>10<br>10<br>10<br>10<br>10 | メッセージ1 • を送る<br>メッセージ1 • を送って待つ    | まで待つ まで繰り返す                                                                                                    | マウスのy座標<br>ドラッグ できる <del>、</del> ようにする                       | ではない<br>apple と banana                    |
| x座標を 0 にする<br>y座標を 10 ずつ変える             | <ul> <li>色 ▼ の効果を 25 ずつ変える</li> <li>色 ▼ の効果を 0 にする</li> </ul>           |                                                               | プログラム<br>スタート/                     | チ<br>すべてを止める +                                                                                                    |                                                              | apple の長さ<br>apple の長さ<br>apple に a が含まれる |
| y座標を 0 にする<br>もし端に着いたら、跳ね返る             | 画像効果をなくす<br>最前面 ▼ へ移動する                                                 | 変数                                                            | メッセージ<br>送受信                       | クローンされたとき<br>自分自身 - のクローンを作る                                                                                                    | タイマーをリセット<br>ステージ ▼ の 背景 # ▼                                 | を     で割った余り       を四捨五入                  |
| 回転方法を 左右のみ ▼ にする                        | <ol> <li>1 層 手前に出す ▼</li> <li>コスチュームの 番号 ▼</li> <li>背景の 番号 ▼</li> </ol> | <ul> <li>変数 ▼ を 0 にする</li> <li>変数 ▼ を 1 ずつ変える</li> </ul>      |                                    | <sup>2021-9488473</sup><br>繰り返し/<br>条件分岐                                                                                                    | <ul> <li>現在の年▼</li> <li>2000年からの日数</li> <li>ユーザー名</li> </ul> | ● <sup>● ₩対値 →</sup><br>+-×÷<br>数学関数      |
| y変標<br>向き                               |                                                                         | 変数 変数 ▼ を表示する<br>変数 変数 ▼ を隠す                                  | ブロック定                              | E義                                                                                                    | 値の入力/                                                        |                                           |
| スプライトを<br>動かす・回す                        | 値の出力/<br>スプライトの<br>日本日本恋恵                                               | リストを作る                                                        | プロック名                              |                                                                                                    | キー入力/<br>マウス入力                                               |                                           |
|                                         | 兄に日を发史                                                                  | 変数とリストの<br>作成・操作                                              | ブロックの<br>作成・定義                     |                                                                                                    |                                                              |                                           |

# 

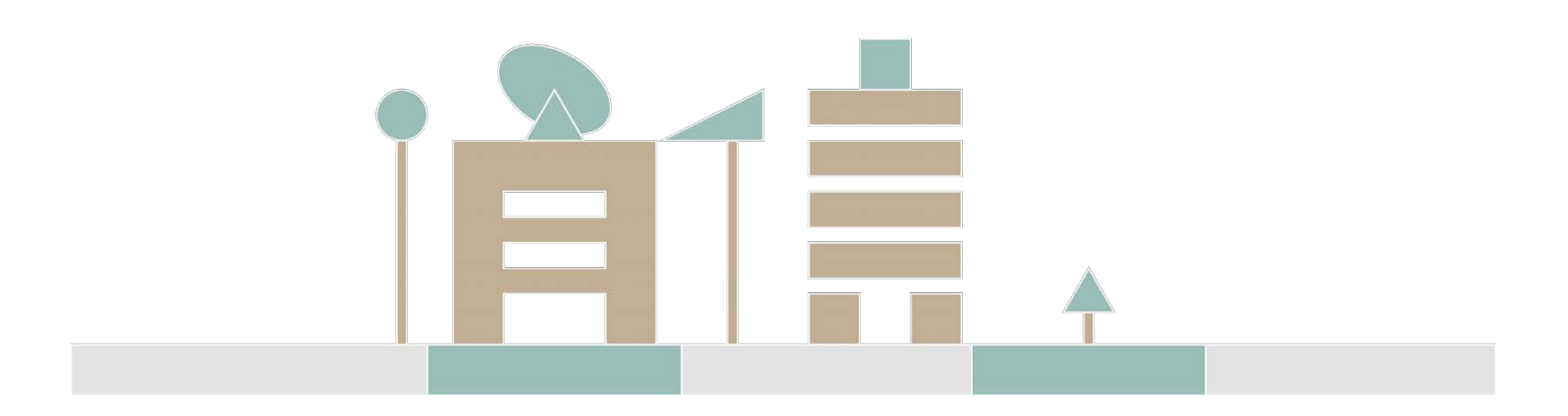